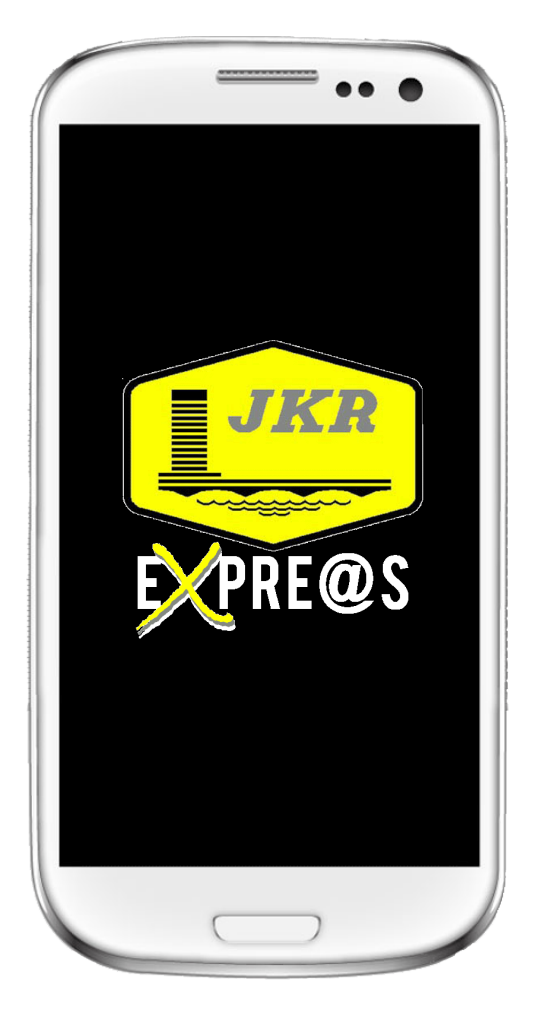

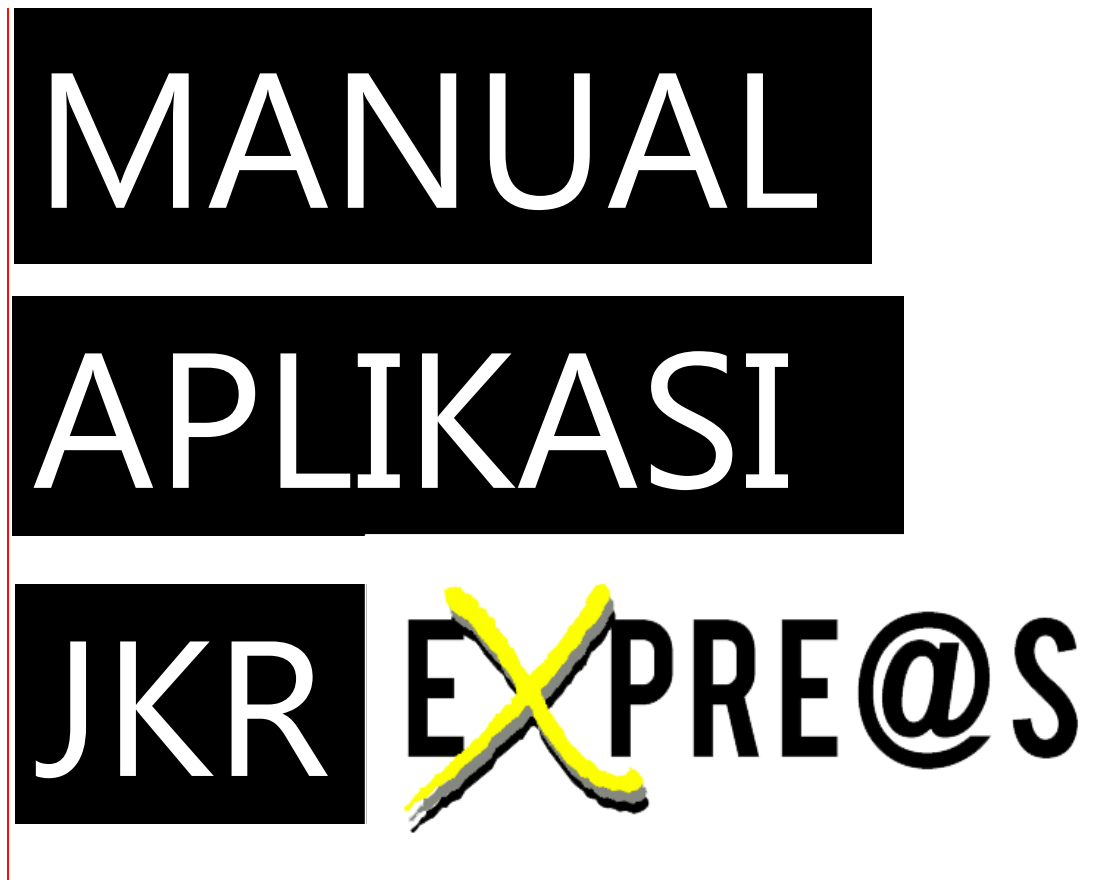

CAWANGAN KEJURUTERAAN ELEKTRIK

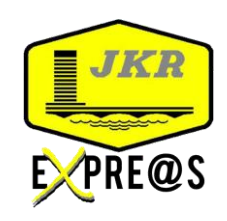

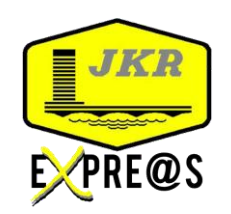

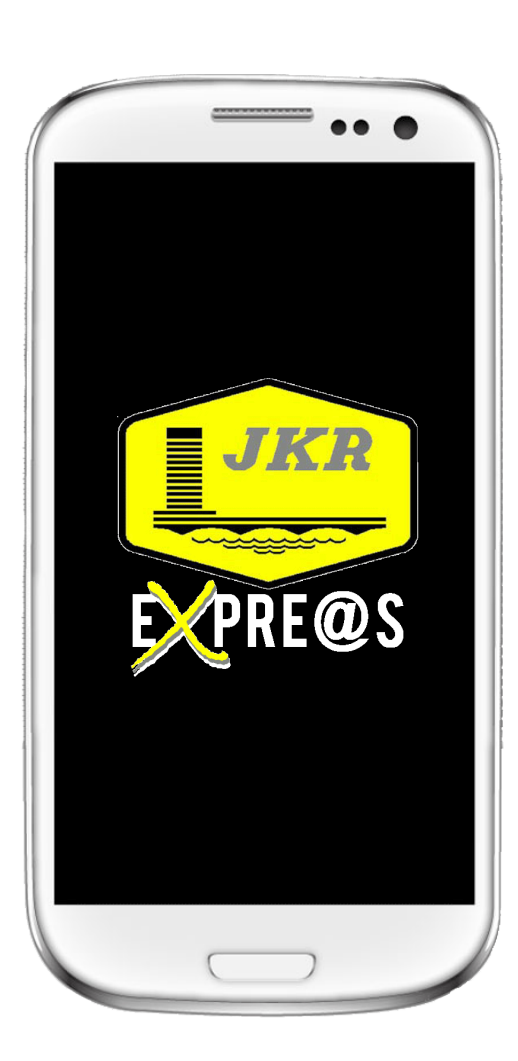

PENGENALAN

Aplikasi ini boleh digunakan smart phone (Android – samsung, lenovo, asus etc.) dan APK file boleh didapati dengan pihak urusetia.

Jika mengunakan IOS Boleh dapatkan applikasi ini di Apple Store

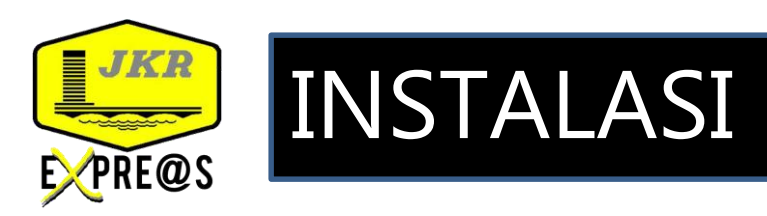

| 0 🖻           |            |              | 22:     |
|---------------|------------|--------------|---------|
| Google        |            |              | Ç       |
|               |            |              |         |
| $\bigcirc$    |            | HSBC         |         |
| Flightradar24 |            | HSIC         | a ink2u |
|               |            | LJKR         | 7       |
| Play Store    | Aptoide    | JKR EXPRE@S  | 5       |
|               |            |              |         |
|               |            |              |         |
|               | Foto       | Malaysia Car | Steam   |
| G             | $\bigcirc$ |              |         |
| Cracked Lite  | Chrome     | Loan Calc    | Browser |
|               |            |              |         |
|               | . (        |              | - 🤶     |
|               |            |              |         |

- DAPATKAN PERISIAN DARIPADA UPICT/BPPK/URUSETIA eCQi
- MUAT TURUN PERISIAN JKRExpress.apk
- INSTALL DALAM TELEFON PINTAR
- SEDIA UNTUK DIGUNAKAN

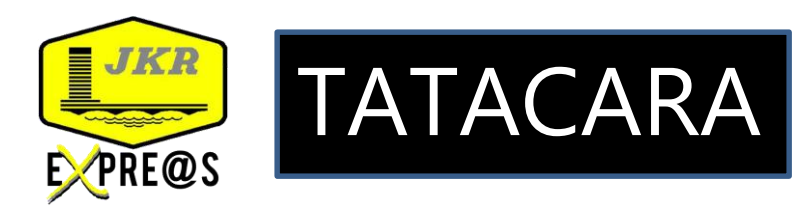

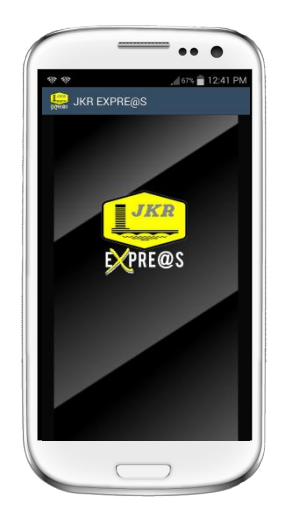

#### KLIK PADA ICON JKRExPRE@S

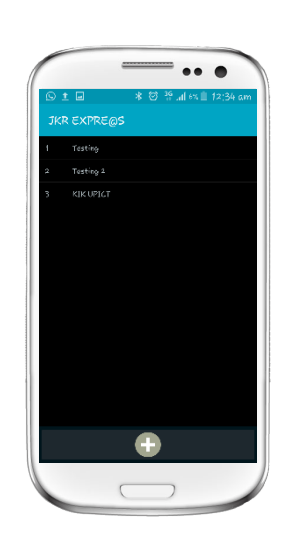

• KLIK '+' UNTUK CIPTA LAPORAN BARU

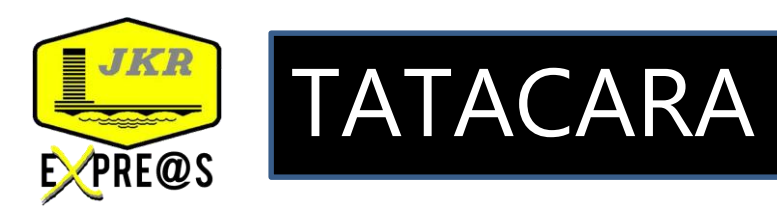

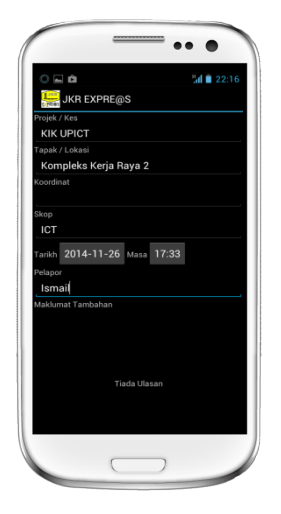

## **ISI MAKLUMAT PROJEK**

- Nama Projek/Kes
- Tapak / Lokasi
- Skop
- Tarikh & Masa
- Nama Pelapor
- Maklumat Tambahan (jika ada)

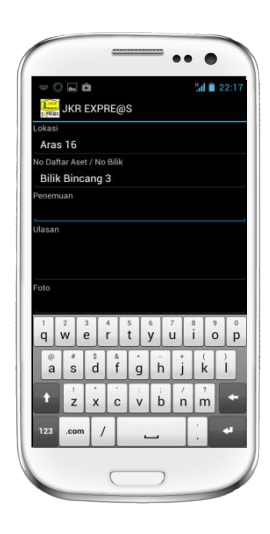

#### **KLIK '+' UNTUK ISI MAKLUMAT PENEMUAN**

- Lokasi
- No. Daftar Aset / No. Bilik
- Penemuan
- Ulasan
- Klik Icon ambil foto

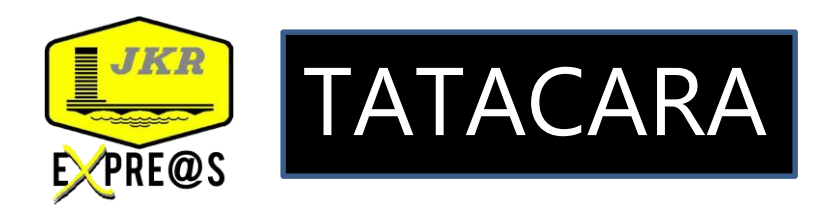

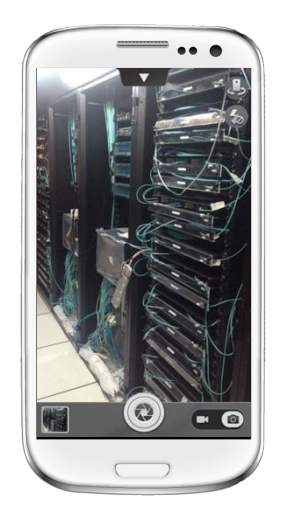

## AMBIL GAMBAR PENEMUAN

- Klik Icon 'shutter'

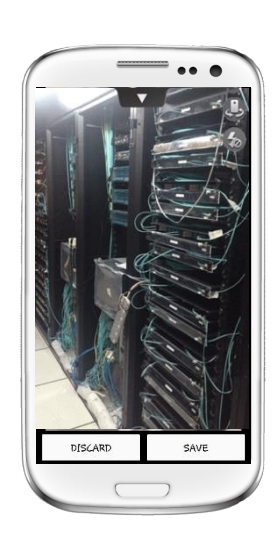

## SELEPAS MENGAMBIL GAMBAR PENEMUAN

- Klik Icon 'SAVE'

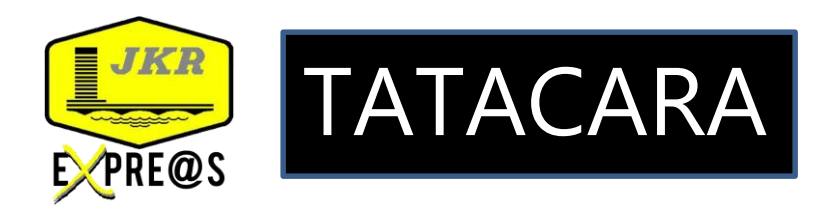

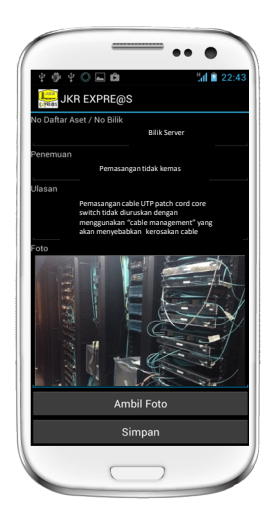

#### PENEMUAN

- Klik Icon 'SIMPAN'

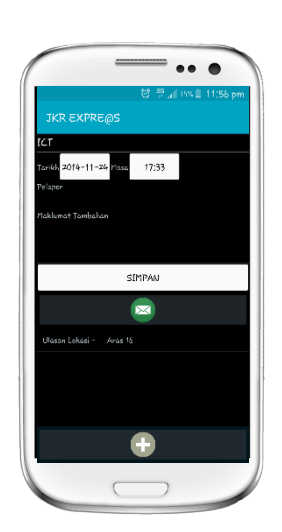

## **PENGHANTARAN EMEL**

- Klik Icon 'SIMPAN'
- Klik Icon '

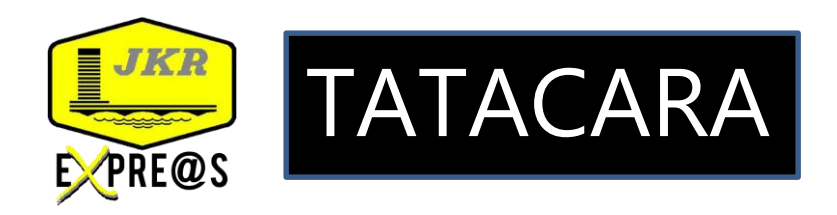

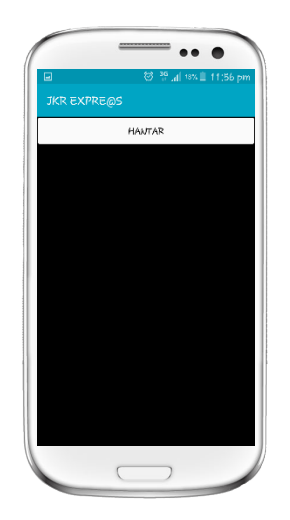

# PENGHANTARAN EMEL

- Klik Icon 'HANTAR'

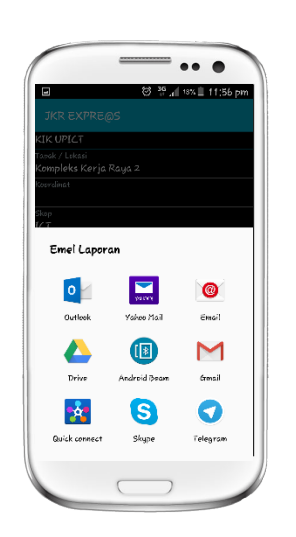

#### **PENGHANTARAN EMEL**

- Klik jenis aplikasi Emel

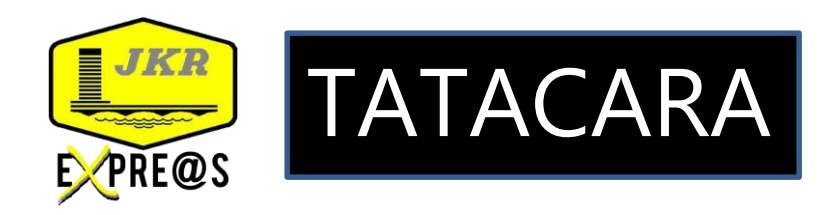

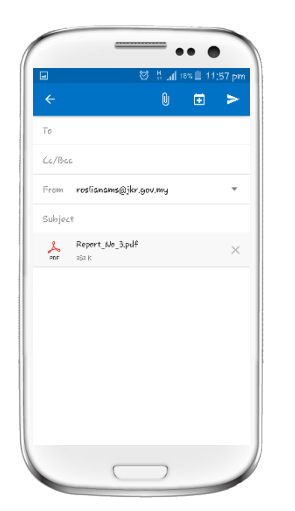

# **PENGHANTARAN EMEL**

- Isi alamat Emel Penerima

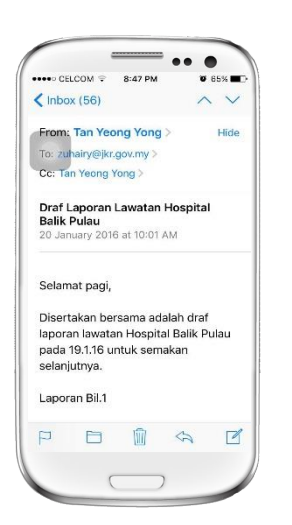

## **PENERIMAAN EMEL**

- Contoh Emel Laporan yang di terima

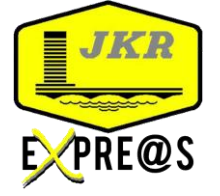

# LAPORAN DALAM PDF

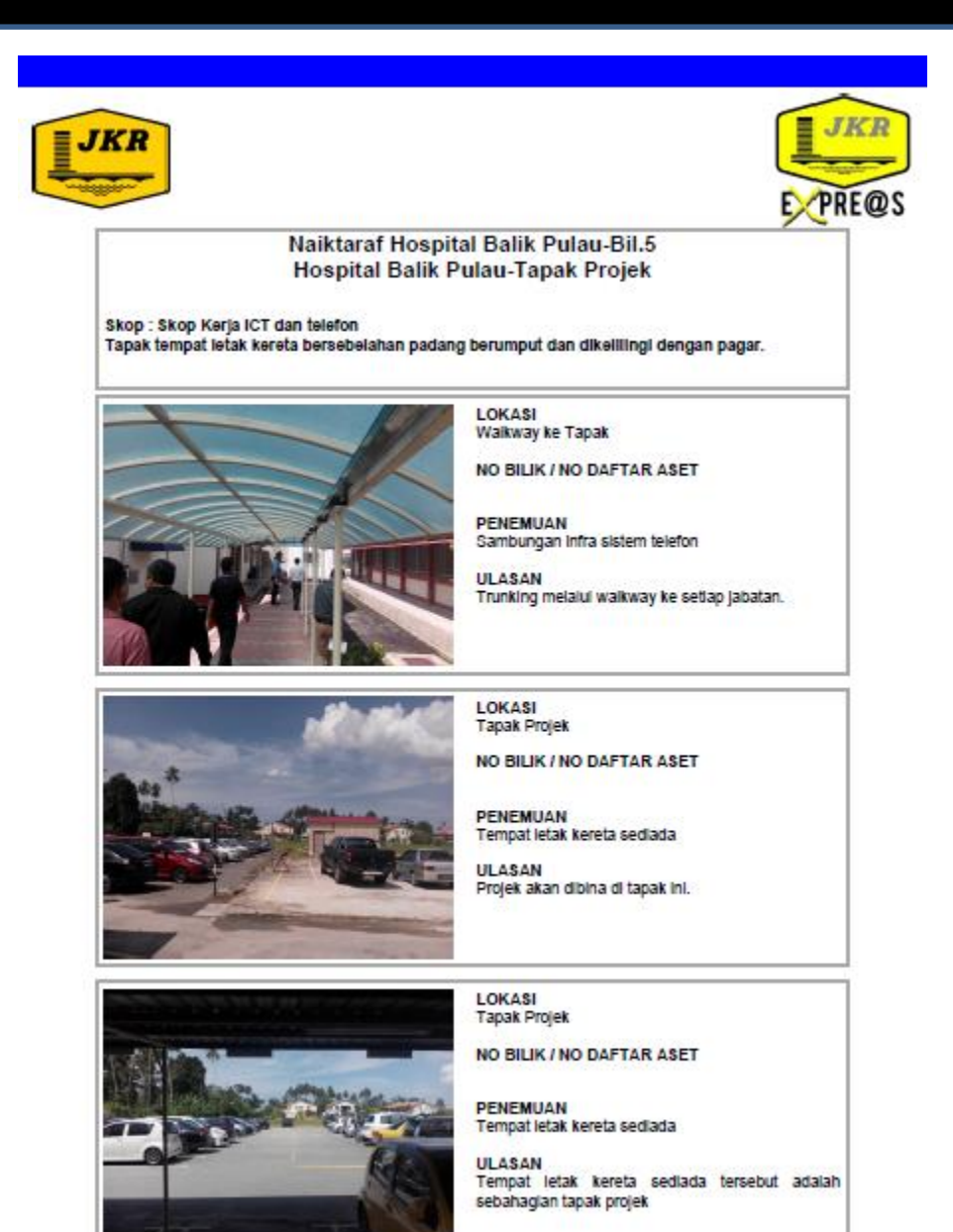

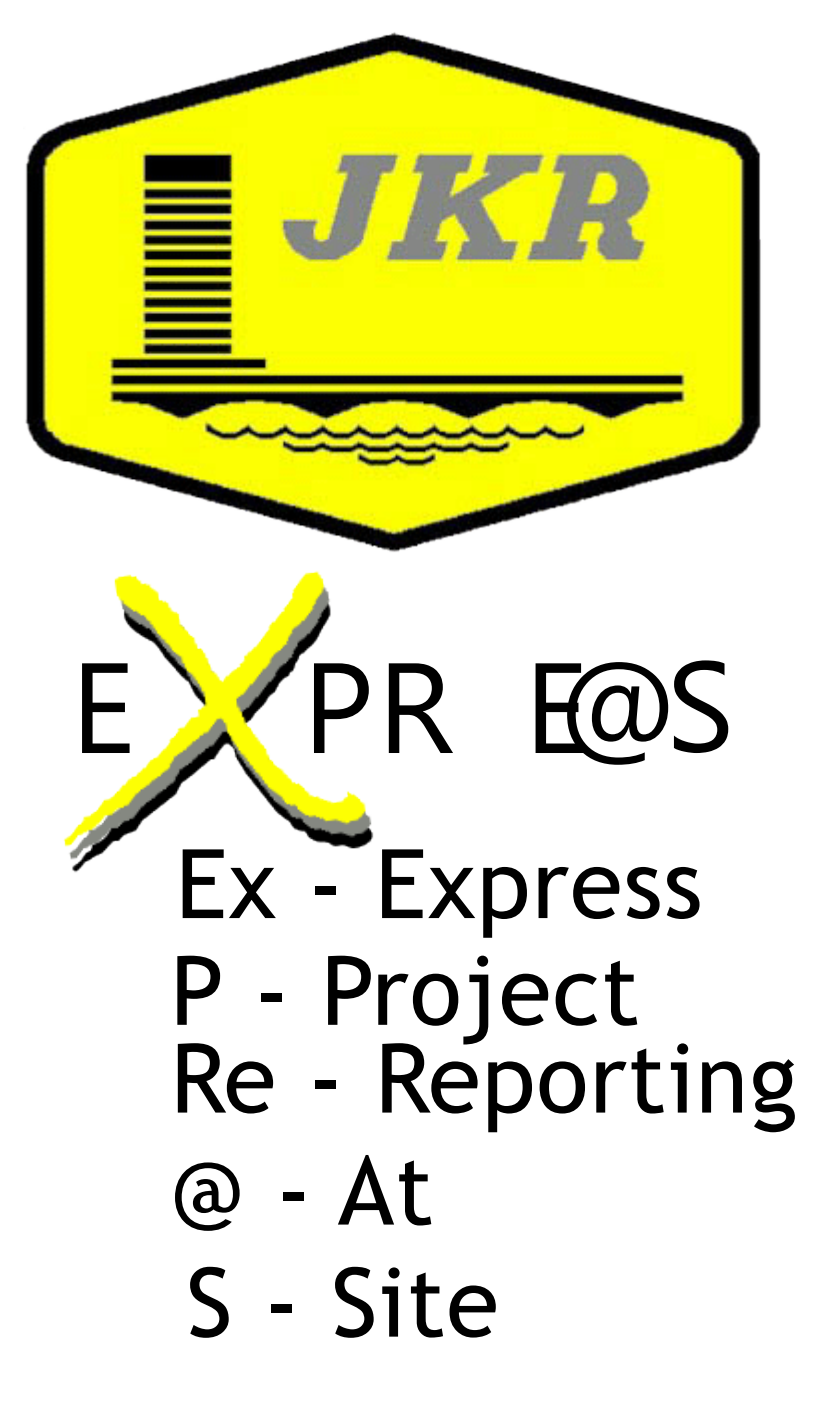